## Zoom. Руководство для студентов

Загрузите приложение Zoom, используя ссылку https://zoom.us/download

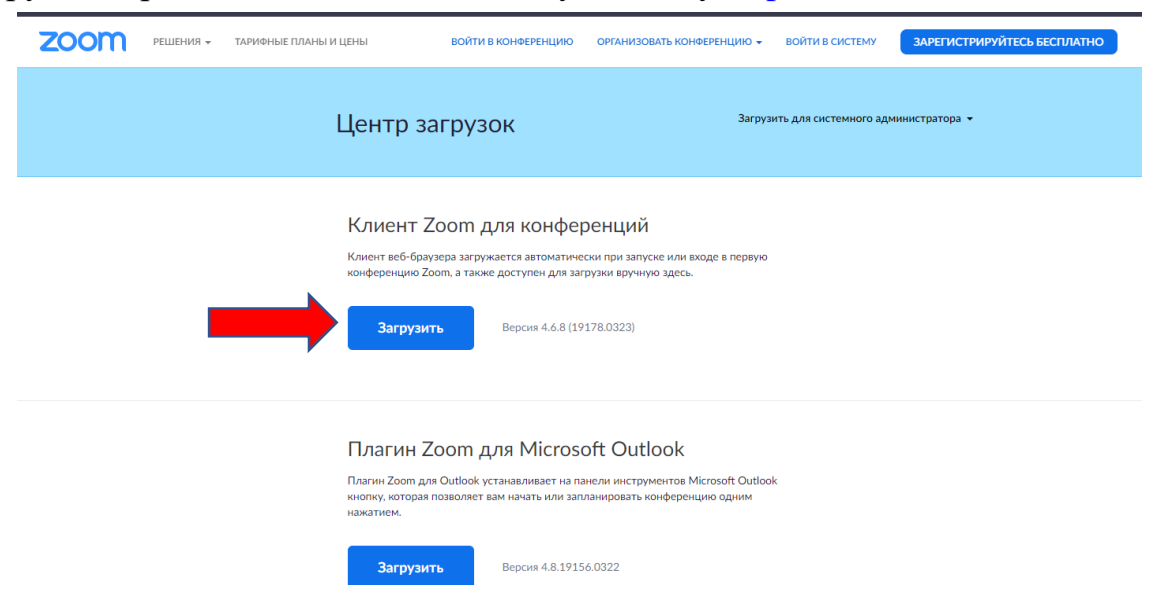

Преподаватель сообщит Вам время проведения занятия. За пять минут до начала занятия запустите скачанный файл. Нажмите на кнопку «Войти в конференцию»

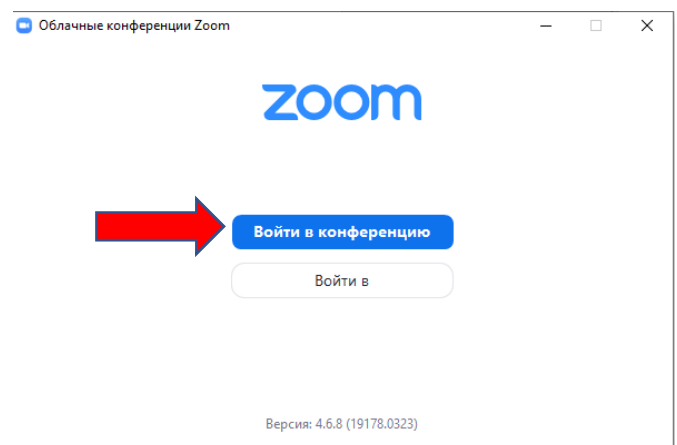

В верхнем поле введите идентификатор конференции, который Вам сообщил преподаватель. В нижнем окне введите свое имя и фамилию. Нажмите кнопку «Войти».

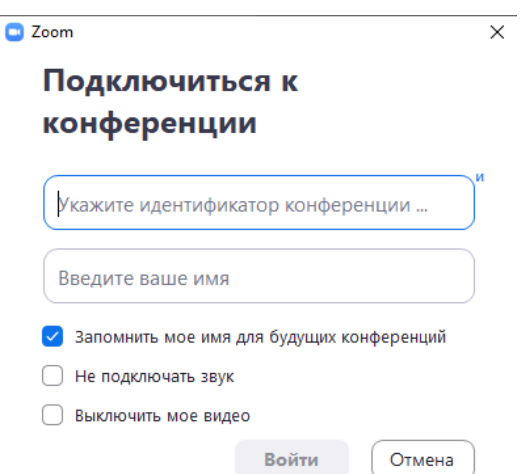

Должно отобразиться такое окно.

| <ul> <li>Х</li> <li>Дождитесь, когда организатор начнет эту конференцию.</li> </ul>      |
|------------------------------------------------------------------------------------------|
| Это повторяющаяся конференция                                                            |
| Зал персональной конференции Александр Жогов                                             |
|                                                                                          |
| Проверить звук компьютера                                                                |
| Если вы являетесь организатором, <u>войдите в систему.</u> чтобы начать эту конференцию. |

Как только преподаватель начнет занятие, вы к нему присоединитесь. В открывшемся окне нажмите «Войти с использованием звука компьютера»

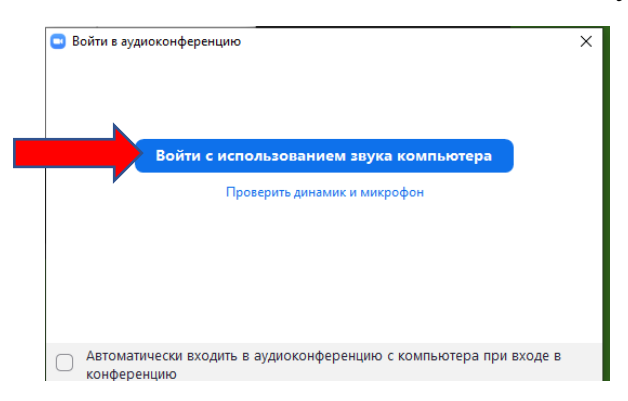

## Вы подключились к занятию

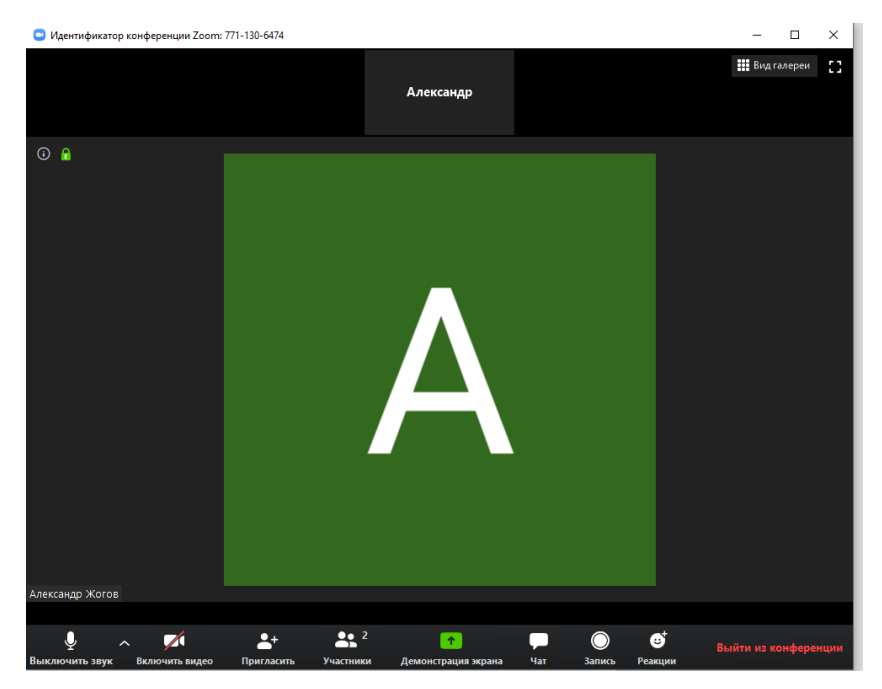